## 

## Funcionalidade: Dúvidas e Materiais

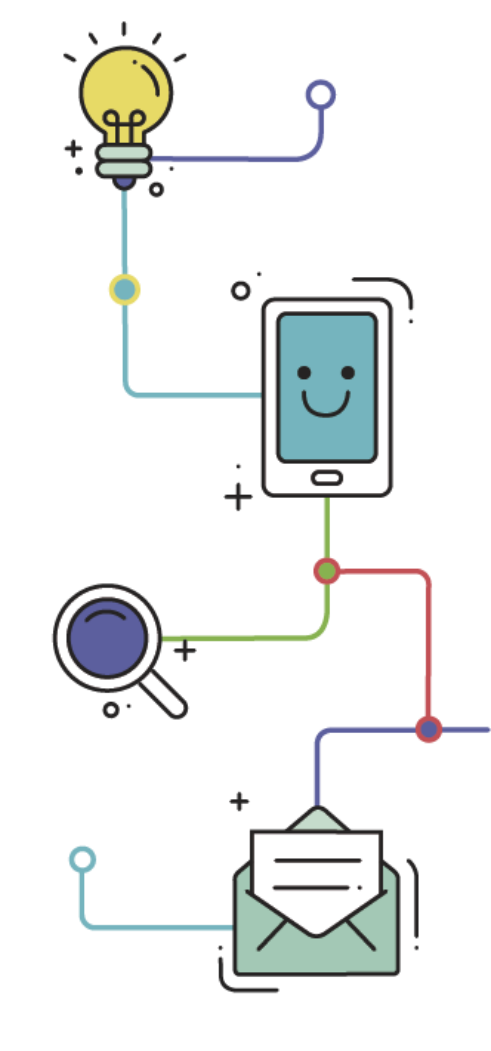

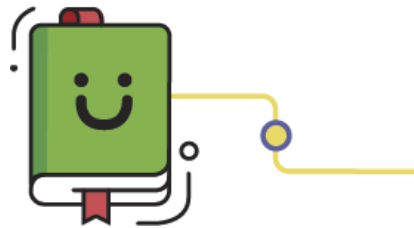

www.plurall.net

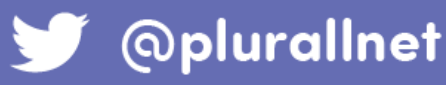

Ü

## Olá, vamos começar?

A funcionalidade **Dúvidas e Materiais** está disponível para alunos, professores e coordenadores cadastrados no Plurall, porém somente os **alunos** conseguem enviar as dúvidas.

Em **Dúvidas e Materiais** é possível encontrar todo o material disponibilizado, inclusive gabaritos dos Simulados e Avaliações. Os **professores** também conseguem encontrar o **manual do professor** nesta funcionalidade. Para consultar ou tirar dúvidas, clique em"Dúvidas e Materiais".

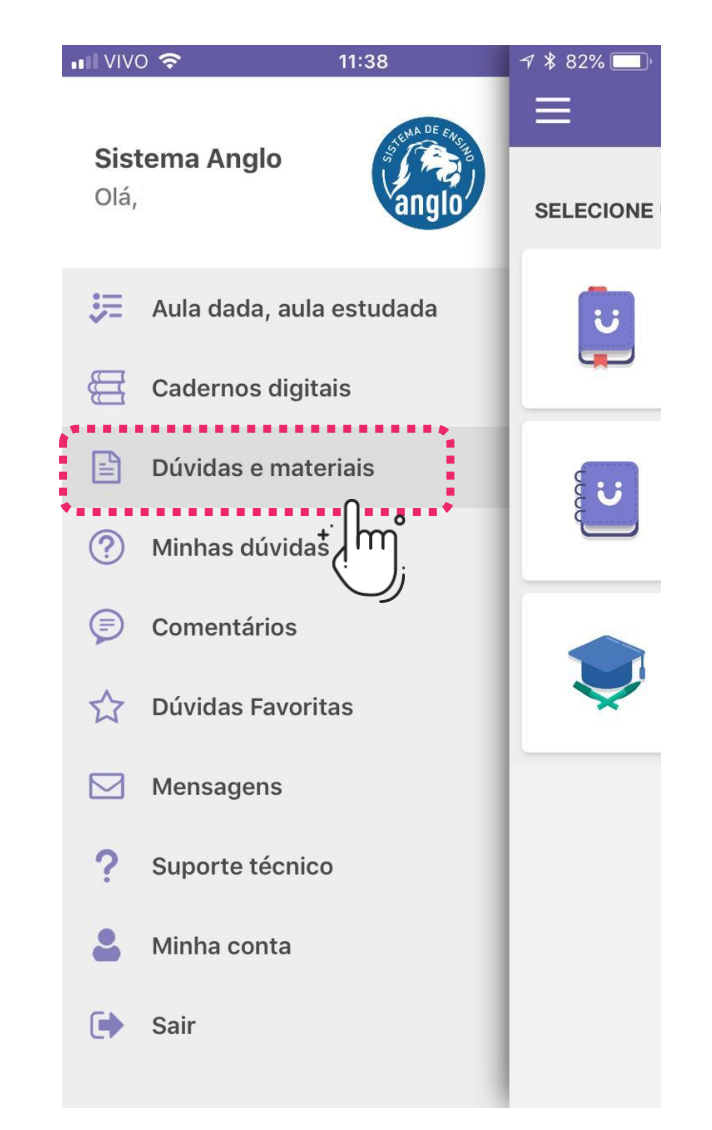

## Selecione qual opção você deseja consultar ou tirar a sua dúvida.

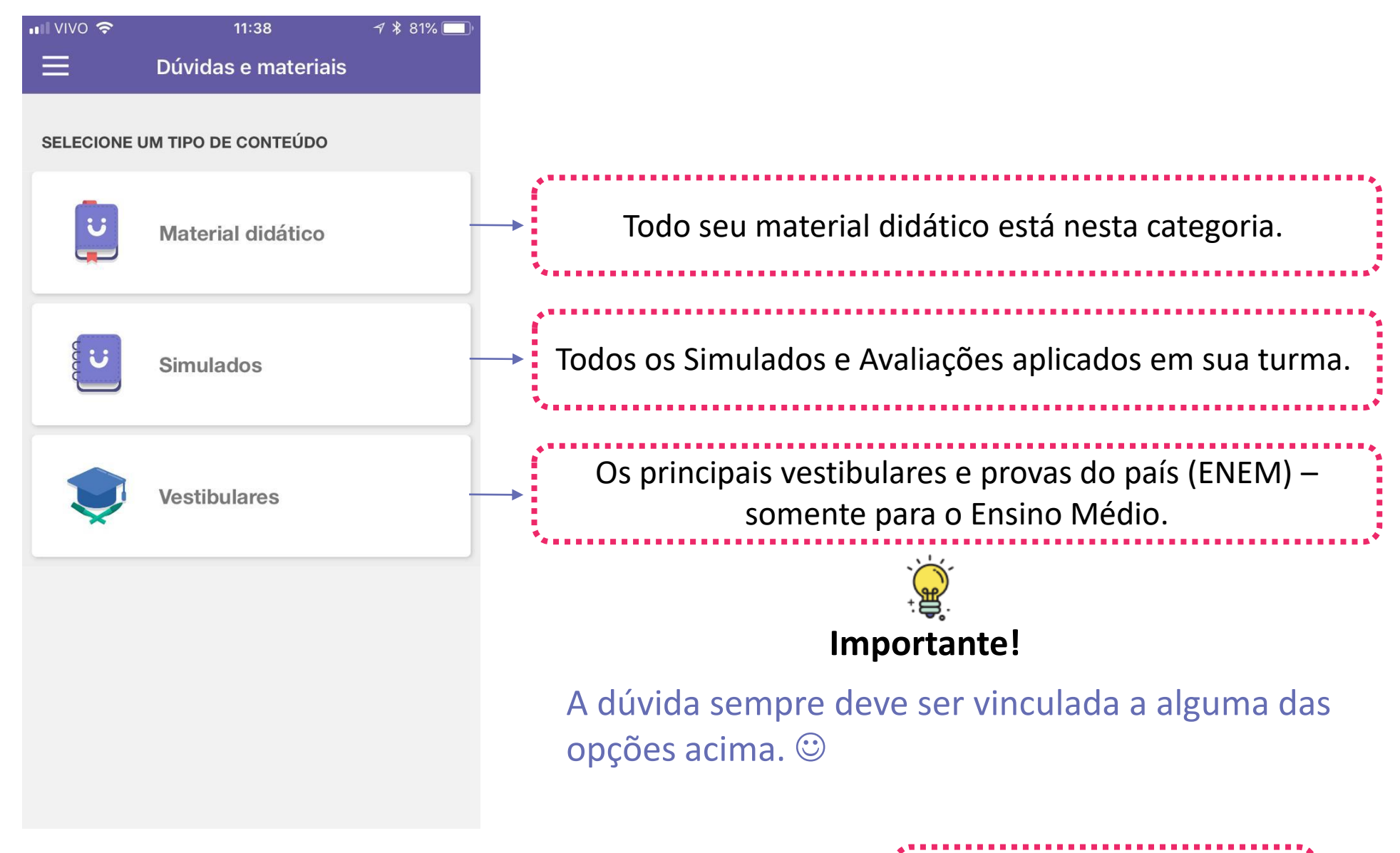

Obs.: Para o Fundamental II aparecerá TC Online e Simulados, pois as questões do TC Online não estão no material didático.

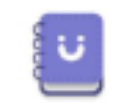

TC Online e Simulados

3. Em Material Didático, você encontrará os livros texto, caderno e caderno de exercícios.
 Clique no material desejado, em seguida no capítulo e questão desejada.

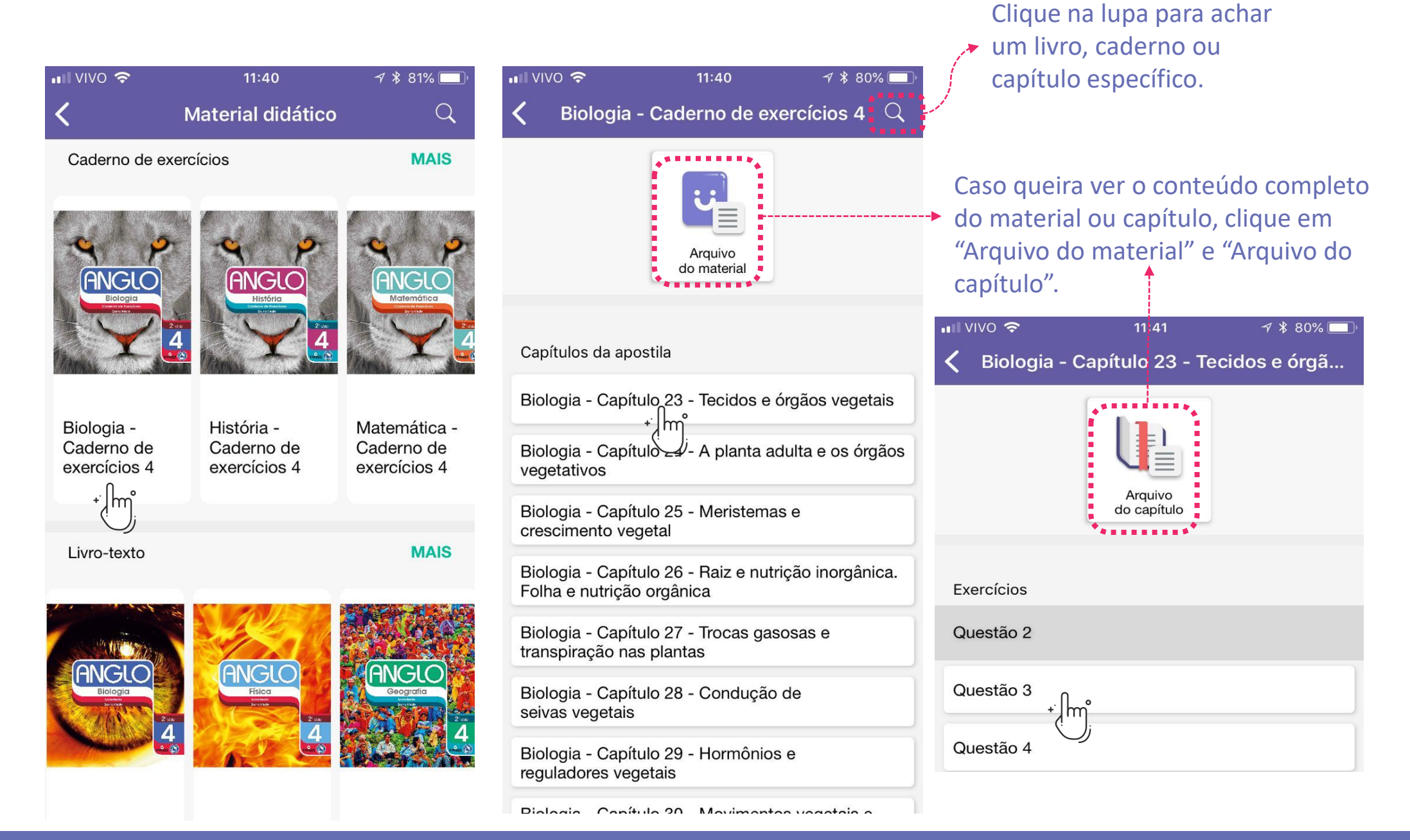

U

Após selecionar o conteúdo ou questão desejada, você pode ver as dúvidas

relacionadas ou enviar uma nova, clicando em "Ver Dúvidas".
 Em caso de questão, é possível também visualizar o gabarito.

| nii vivo 奈                                                          | 11:42                                                             | A 🖇 80% 🔲             | III VIVO 🗢             | 11:43       | 7 🖇 80% 💻 |  |  |
|---------------------------------------------------------------------|-------------------------------------------------------------------|-----------------------|------------------------|-------------|-----------|--|--|
| <                                                                   | Questão 3                                                         |                       | <                      | Questão 3   |           |  |  |
|                                                                     | Ver Dúvidas                                                       |                       |                        | Ver Dúvidas |           |  |  |
| Biologia - Capítu                                                   | Ilo 23 - Tecidos e órgãos veg                                     | etais - Exercícios    | <b>B</b> 4-3-1-2-5.    |             |           |  |  |
| (Unisc-RS) Relacione os tecidos vegetais com sua respectiva função. |                                                                   |                       | 3-2-5-4-1.             |             |           |  |  |
| 1. Floema                                                           |                                                                   |                       | <b>D</b> $1-2-3-4-5$ . |             |           |  |  |
| 2. Colênquima                                                       |                                                                   |                       |                        |             |           |  |  |
| 3. Meristema                                                        |                                                                   |                       | ⊑ 5-4-3                | -2-1.       |           |  |  |
| 4. Esclerênquin                                                     | na                                                                |                       |                        |             |           |  |  |
| 5. Xilema                                                           |                                                                   |                       | GABARITO               |             | ^         |  |  |
| () Formado por<br>indiferenciada o<br>demais tecidos                | r células de natureza a<br>que se destinam a forr<br>das plantas. | ainda<br>nar todos os |                        | С           |           |  |  |
| () Tecido de su                                                     | stentação formado po                                              | r células com         |                        |             |           |  |  |
| tormato de fibra                                                    | a, porem curtas e aind                                            | a vivas. Us           |                        |             |           |  |  |

Ver Dúvidas 11:43 1 🖇 80% 🗖 Ver Dúvidas Fechar Criar O vídeo da explicação dessa questão está errado na fala dele: trata-se do colênquima. Na... Biologia - Caderno de exercícios 4 > Biologia - Gapítulo 23 -Tecidos e órgãos vegetais - Exercícios > Questão 3 (1) atualizado há 9 meses O comentário 7 \$ 80% VIVO 穼 11:43 Fechar Dúvida Enviar Formule sua dúvida aqui. 0

Questão 3

Q aluno pode comentar em dúvidas já postadas e
 Dica! os nosso tutores também irão responder. ☺

faivas dassa tasida são suporficiais, fornacanda

Em TC Online e Simulados ou somente Simulados, é disponibilizado as listas do TC
 Online e/ou os simulados e avaliações aplicados. Para tirar dúvida de certa questão, é necessário que você saiba qual o número dela na prova. O enunciado não está disponível nessa área.

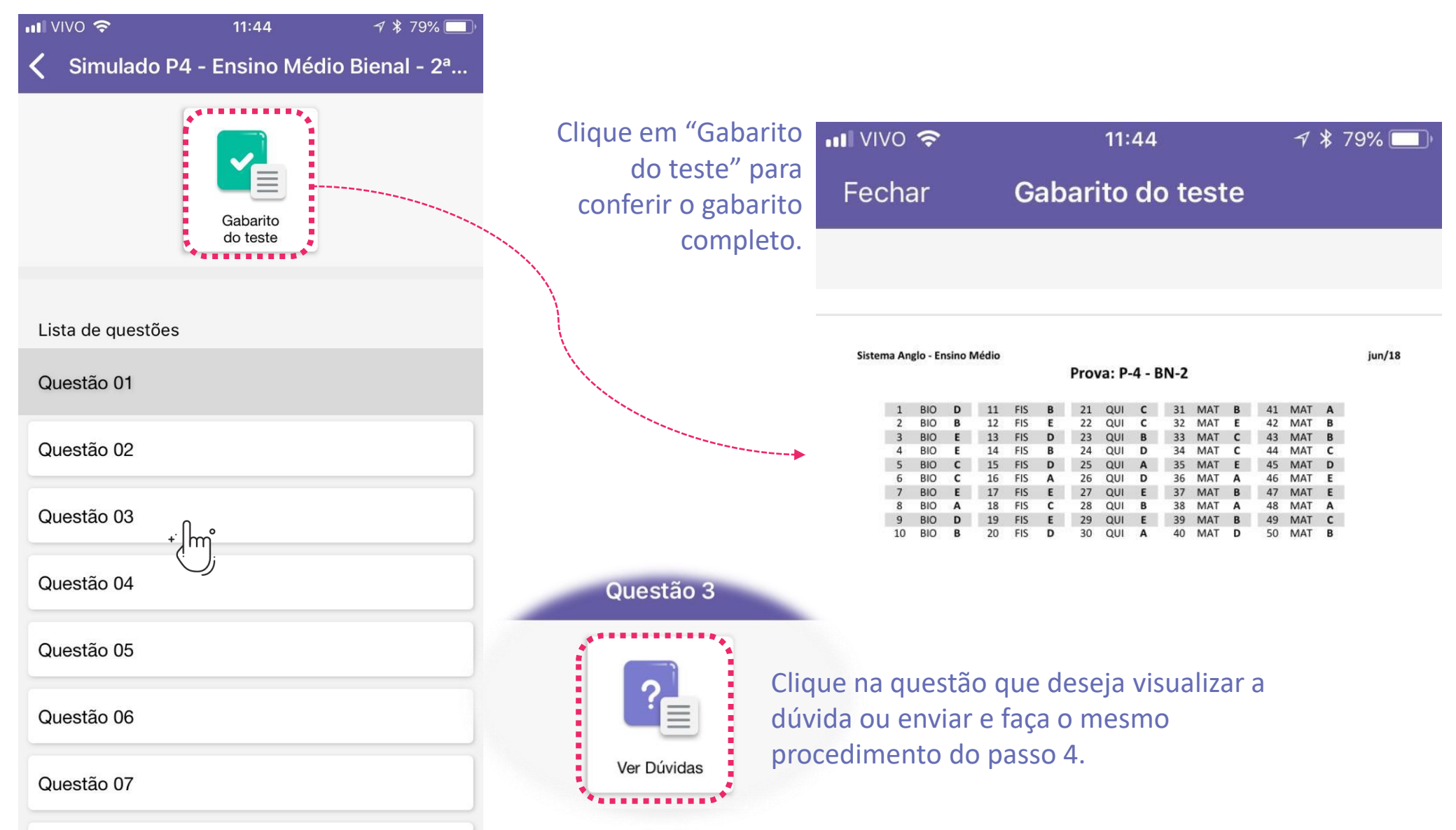

Na opção Vestibulares, você poderá selecionar as principais provas aplicadas no país
para enviar ou consulta sua dúvida.

| •••• vivo 奈                                                                                                  | <sup>11:45</sup><br>Vestibulares            | ≁ ¥ 79% ■) <sup>,</sup><br>Q       | •••• VIVO 4G                        | <sup>14:58</sup><br>17 1º dia - Prova | ✓ \$ 42% □,<br>Amarela                                                                                 |             |  |
|----------------------------------------------------------------------------------------------------|---------------------------------------------|------------------------------------|-------------------------------------|---------------------------------------|----------------------------------------------------------------------------------------------------|-------------|--|
| ENEM<br>ENEM 2017 1°<br>dia - Prova<br>Amarala                                                               | enem<br>2017<br>ENEM 2017 1°<br>dia - Prova | MAIS                               | Lista de questões<br>Questão Propos | Gabarito<br>Gabarito<br>do exame      | Resolução<br>em Vídeo                                                                                  | Questão 3   |  |
| FUVEST                                                                                                    |                                             | MAIS                               | Espanhol Questa                     | ão 02                                 |                                                                                                    | Ver Dúvidas |  |
| F / V / S /<br>V / E \ T V / S /<br>V \ E \ T V / S /<br>V \ E \ T V / S /<br>V \ E \ T V / S /<br>V \ E \ T |                                             | Espanhol Questá<br>Espanhol Questá | ão 03<br>*<br>ão 04                 |                                       | Clique na questão que deseja<br>visualizar a dúvida ou enviar e faça<br>mesmo procedimento do passo 4. |             |  |
| 2018                                                                                                    | 2018                                        | 2018                               | Inglês Questão (                    | 01<br>01                              |                                                                                                    |             |  |

U

Ainda dentro da opção Vestibulares, você encontrará a prova completa, o gabarito e
 uma resolução comentada em formato de vídeo.

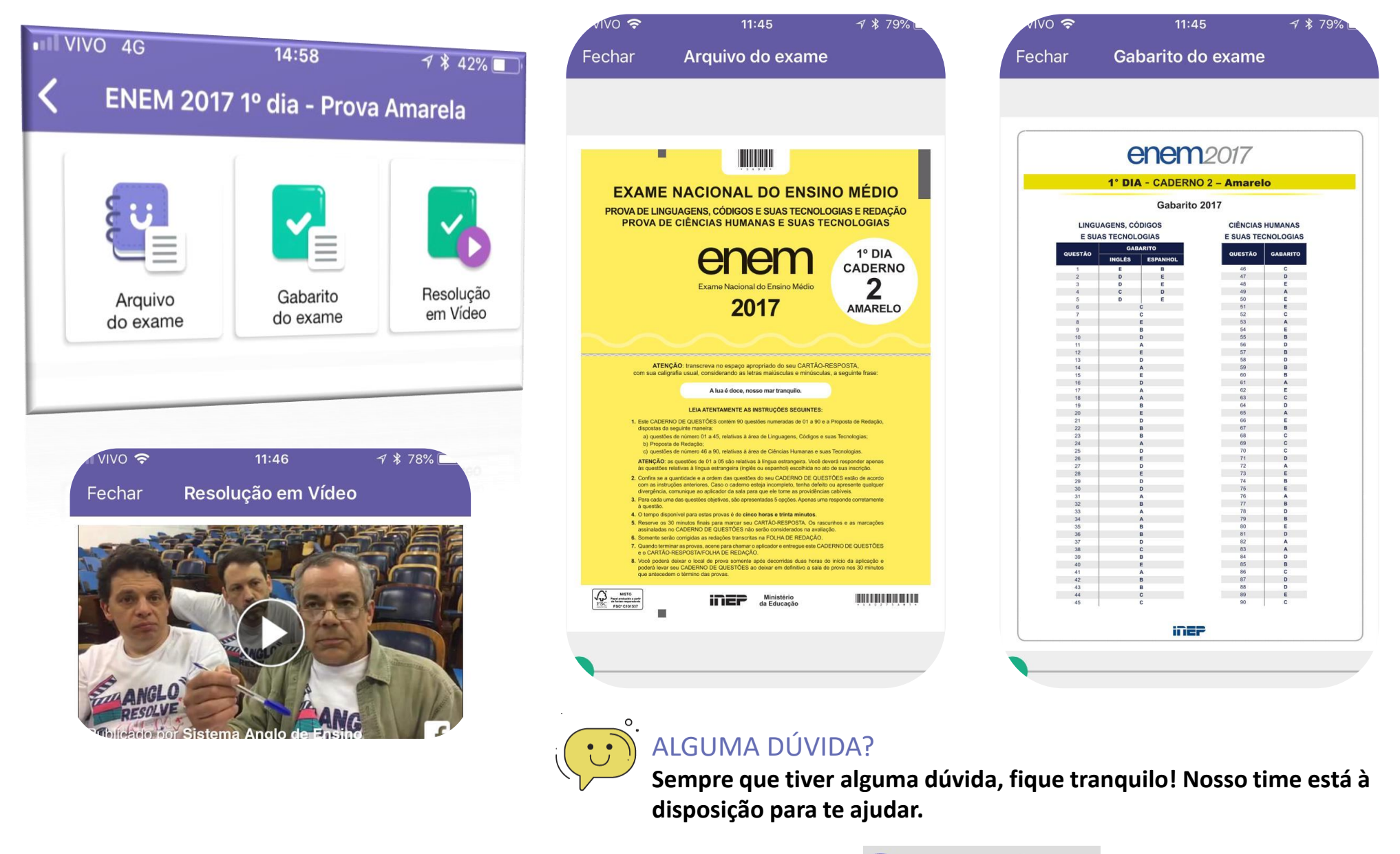

É só clicar no botão 🦓